### Hello All,

Here is a detailed step-by-step guide for using the Instadose website. This website allows users to read their devices and view their account/profile.

### To begin:

- 1. Access the login page for Instadose.
  - a. <u>https://www.instadose.com/Login.aspx</u>
  - b. <u>https://www.instadose.com/Default.aspx</u>

|                        | Home > Dashboard > Login                                                                                                    | -     |
|------------------------|----------------------------------------------------------------------------------------------------|-------|
| instadose™             | Welcome to the Account Management Program (AMP). AMP is our solution to providing customers with<br>secure online account management. To access your account, please enter your username and<br>password. |       |
| HOME                   | Instadose Login                                                                                                    |       |
| REVOLUTIONARY DEVICE   | Username:                                                                                                    |       |
| SUPPORT                | Password:                                                                                                    |       |
| SERVICE                | Language: English (US) V                                                                                                    |       |
| MY ACCOUNT             | Login Remember me<br>Forgot your password?                                                                                                    |       |
| _f_ Facebook 🎐 Twitter |                                                                                                    |       |
|                        |                                                                                                    | Think |

- 2. Enter the username and password provided for your account
  - a. sampleperson Password1
  - b. Press Login button

- 3. In this step you must change your password.
  - a. Requirements:
    - i. 1 uppercase letter
    - ii. 1 lowercase letter
    - iii. 1 number
    - iv. 6-20 characters

|                               | You are logged in as sampleperson Log Out                                                                                                    |
|-------------------------------|----------------------------------------------------------------------------------------------------|
| instadose™¹                   | Change Your Password                                                                                                    |
|                               | Security Information                                                                                                    |
| HOME<br>SUPPORT<br>MY ACCOUNT | Enter a password between 6 and 20 characters long and consisting of one uppercase letter, one lowercase letter, and one number. Username*: {sampleperson Current Password*: Password*: Confirm Password*: Security Question*: What is your oldest cousin's first and last name? Answer*: |
| sonice provided by:           | * Indicates a required field. Save                                                                                                    |
|                               |                                                                                                    |

- b. Username must remain the same
- c. Enter the provided password (Radiology1) in the current password selection
- d. Next create a new password of your choice as long as it meets the given requirements
- e. Change the security question to one of your choice and enter an answer. Once all fields have been entered click save

4. Once you have successfully changed your password the following screen should appear

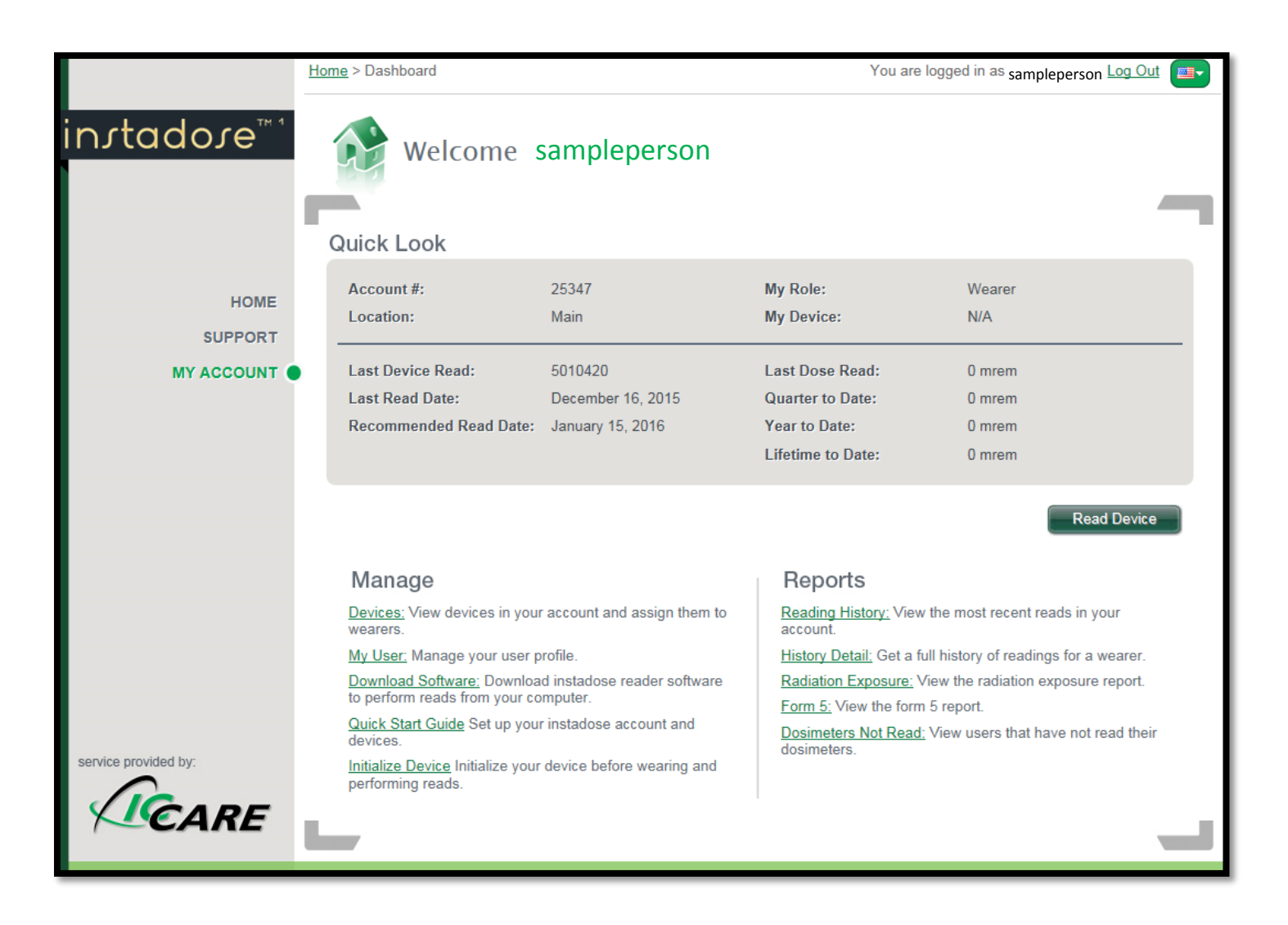

- 5. To be able to read your device you must download the software. Click the link labeled "Download Software" and follow the instructions
  - a. Download based on your computer type:
    - i. Download Windows XP, Vista, 7 instadose reader software
    - ii. Download Mac OS X 10.4 and higher
  - b.

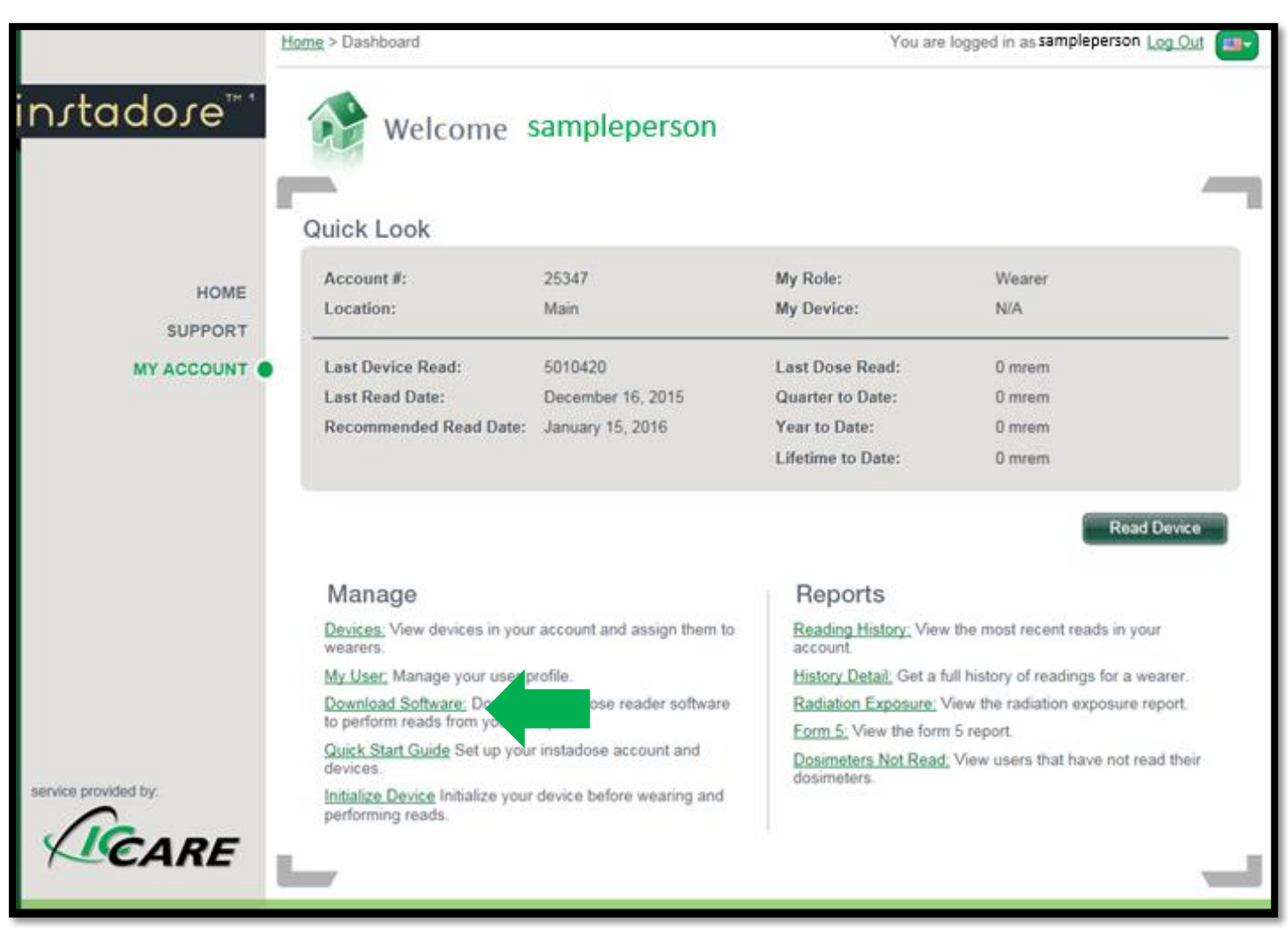

c. Click on run to begin the setup

| Open File - Security Warning                                                     |                                                                                                    |  |
|----------------------------------------------------------------------------------|----------------------------------------------------------------------------------------------------|--|
| The publisher could not be verified. Are you sure you want to run this software? |                                                                                                    |  |
|                                                                                  | Name:leperson \Downloads\instadose_installer.exe                                                                                                    |  |
|                                                                                  | Publisher: Unknown Publisher                                                                                                    |  |
|                                                                                  | Type: Application                                                                                                    |  |
|                                                                                  | From: C:\Users\ sampleperso Downloads\instado                                                                                                    |  |
|                                                                                  |                                                                                                    |  |
|                                                                                  | Run Cancel                                                                                                    |  |
| Always ask before opening this file                                              |                                                                                                    |  |
| 8                                                                                | This file does not have a valid digital signature that verifies its publisher. You should only run software from publishers you trust.<br><u>How can I decide what software to run?</u> |  |

d. Click next to enter the setup wizard

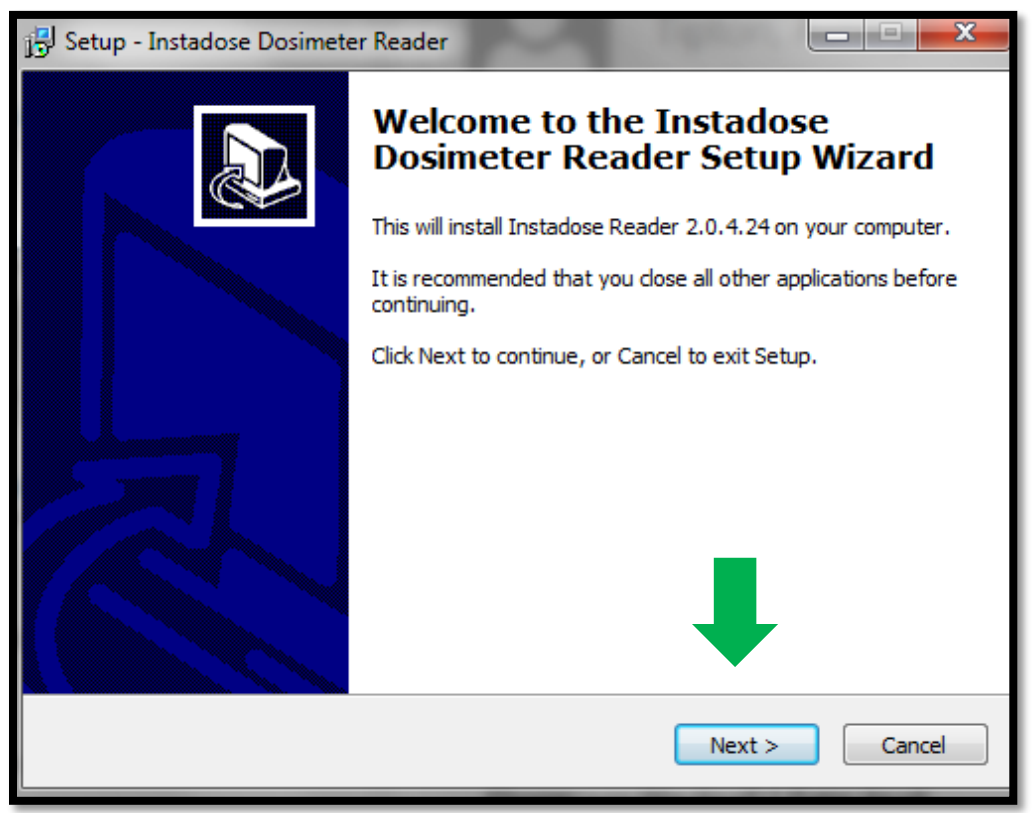

e. There is no need to change the location on this step. Click Next >

| 🔁 Setup - Instadose Dosimeter Reader                                                   |
|----------------------------------------------------------------------------------------|
| Select Destination Location<br>Where should Instadose Dosimeter Reader be installed?   |
| Setup will install Instadose Dosimeter Reader into the following folder.               |
| To continue, click Next. If you would like to select a different folder, click Browse. |
| C:\Program Files (x86)\Quantum Products\Instadose Browse                               |
| At least 2.6 MB of free disk space is required.                                        |
| < Back Next > Cancel                                                                   |

f. Next click install

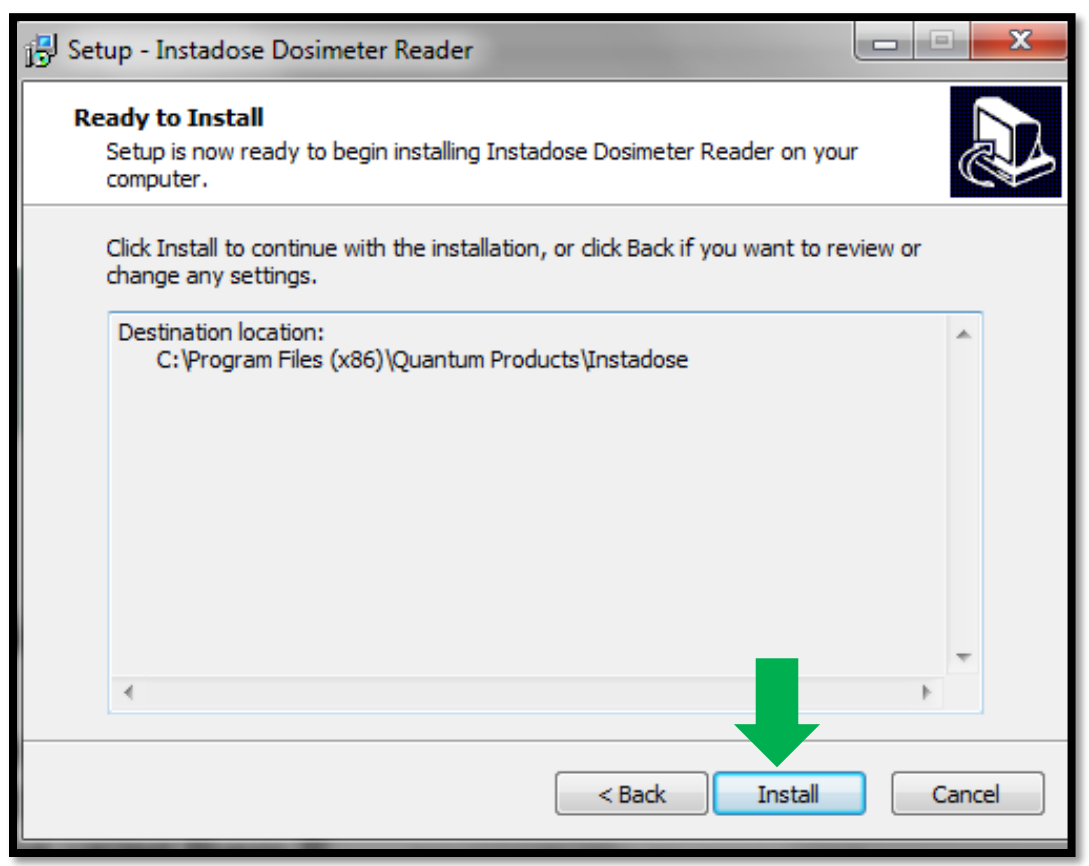

g. To finish setup, click Finish

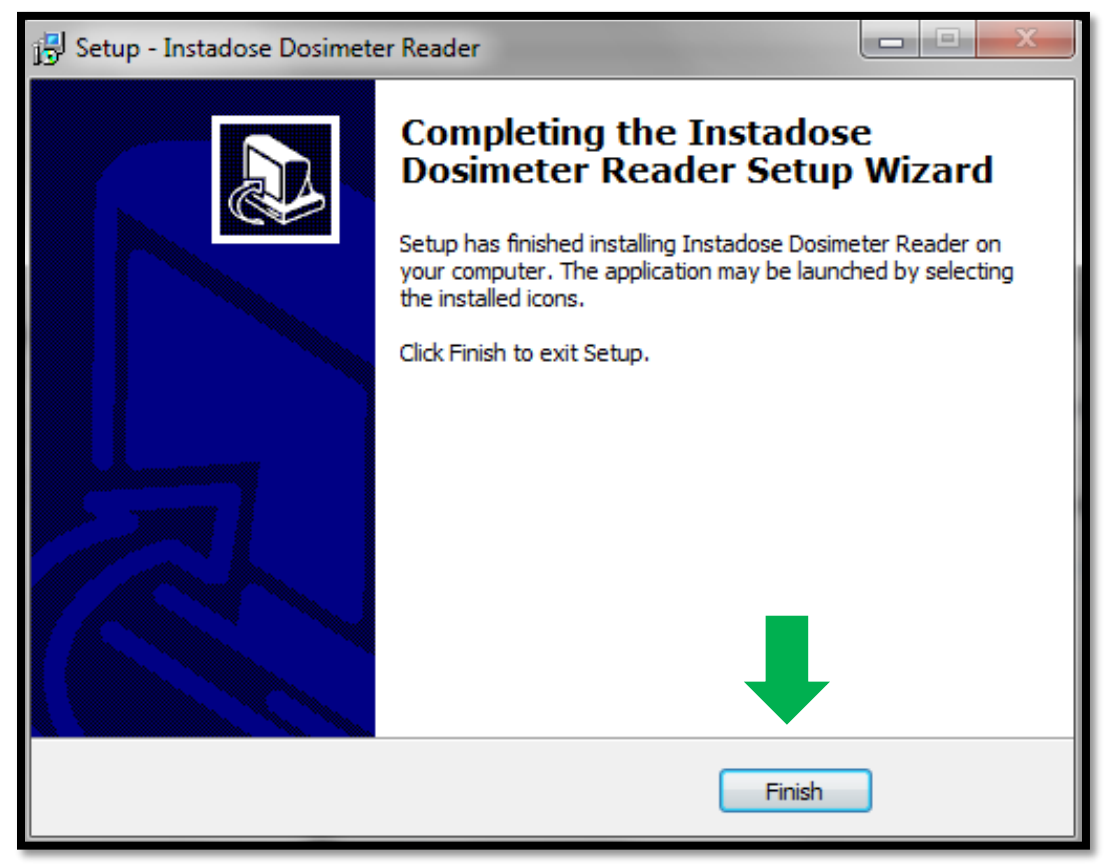

6. After you have downloaded the software, return to the My Account Tab

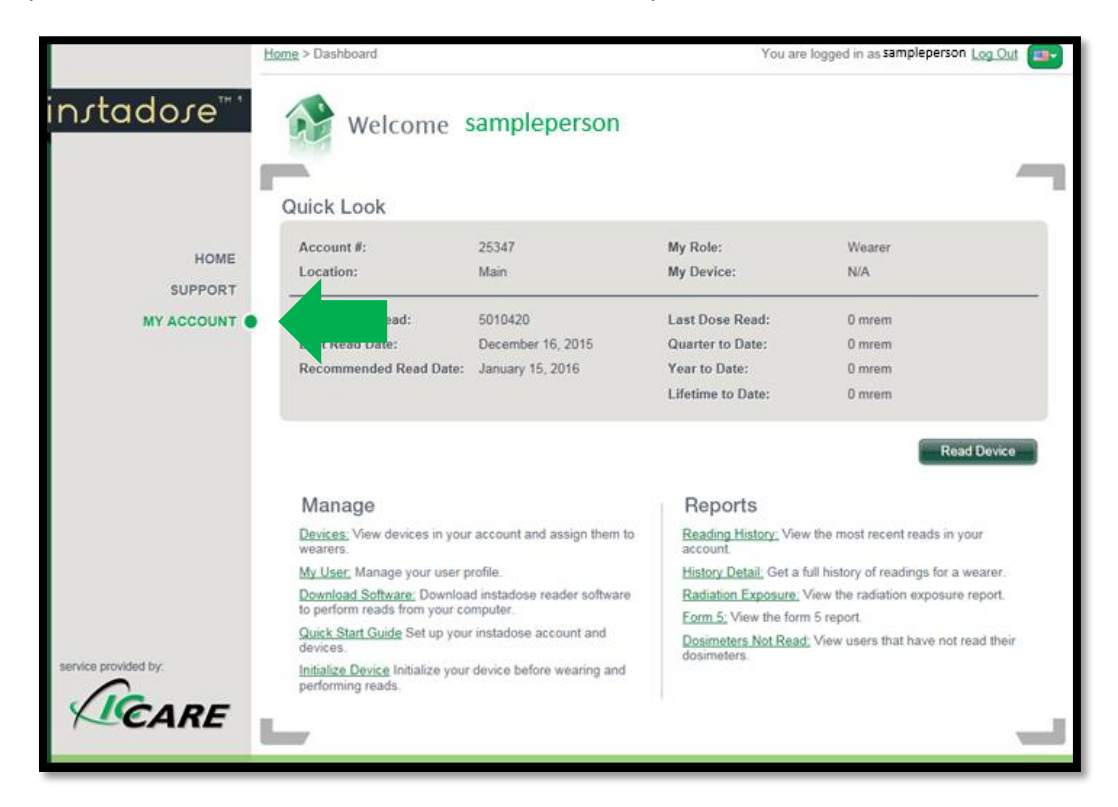

### 7. TO READ YOUR DEVICE

- a. Insert the device into the USB drive of your computer
- b. Click Read Device button

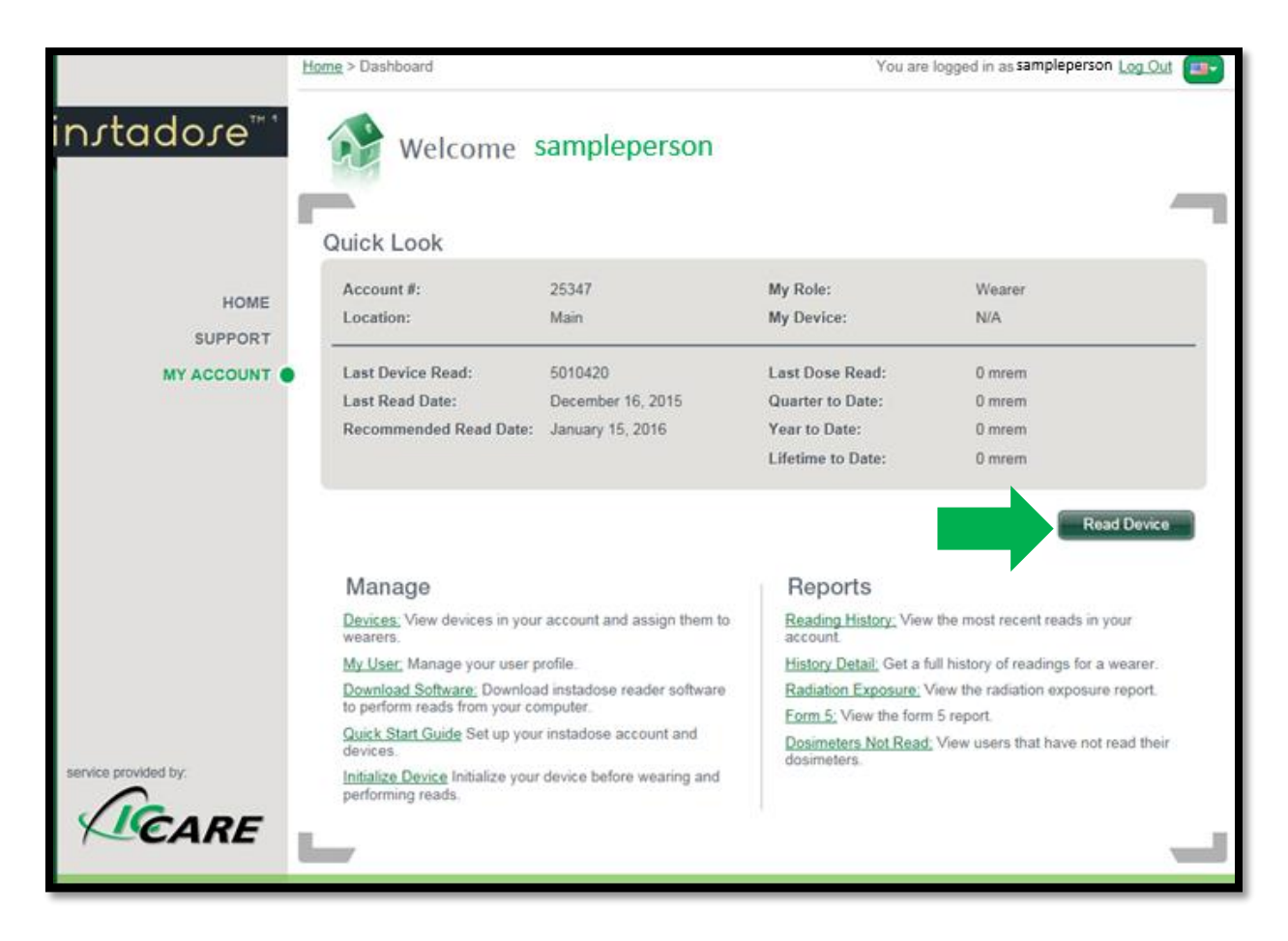

c. Click on the allow button

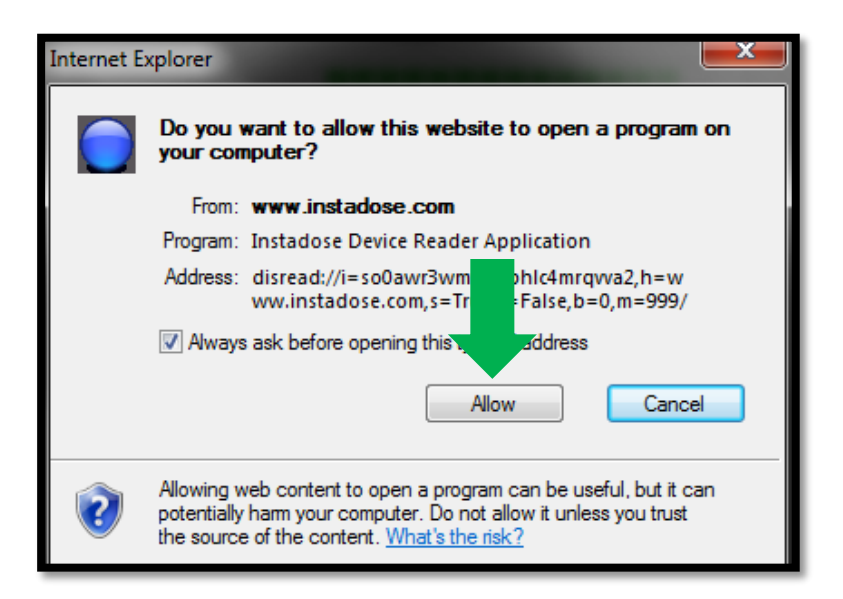

d. The details will be provided after the device has been fully read

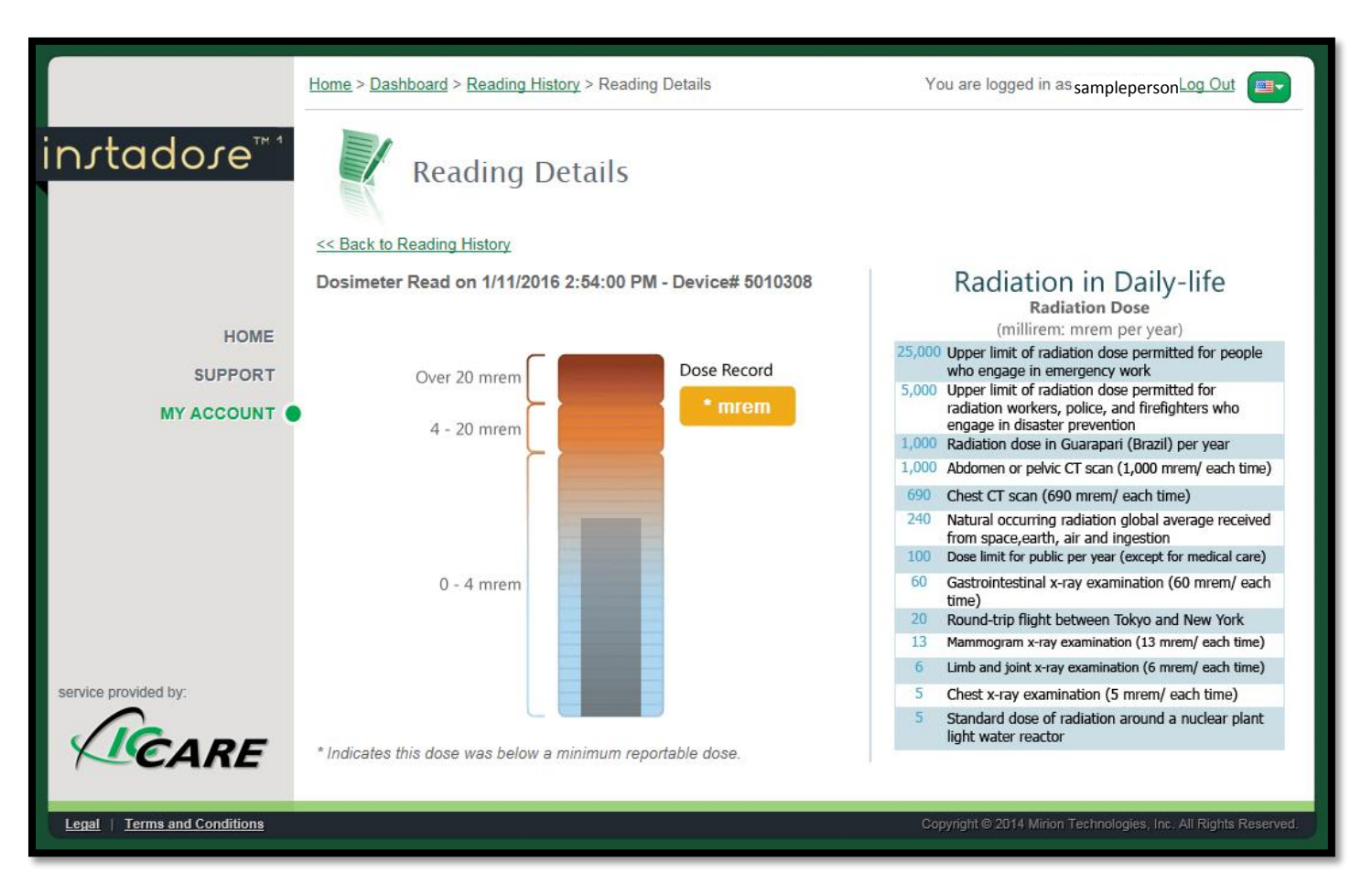

8. Once you have successfully read your device, you can log out of the account and simply remove the device from the USB port of your computer. Return the device to the designated badge board unless device is in use.

# \*\*\*Badge must remain on the badge board unless in use by wearer\*\*\*